## **Creating Shortcuts on Desktop**

<u>Step 1:</u> Right click on any empty area of the desktop (this will open up the "Context" menu)

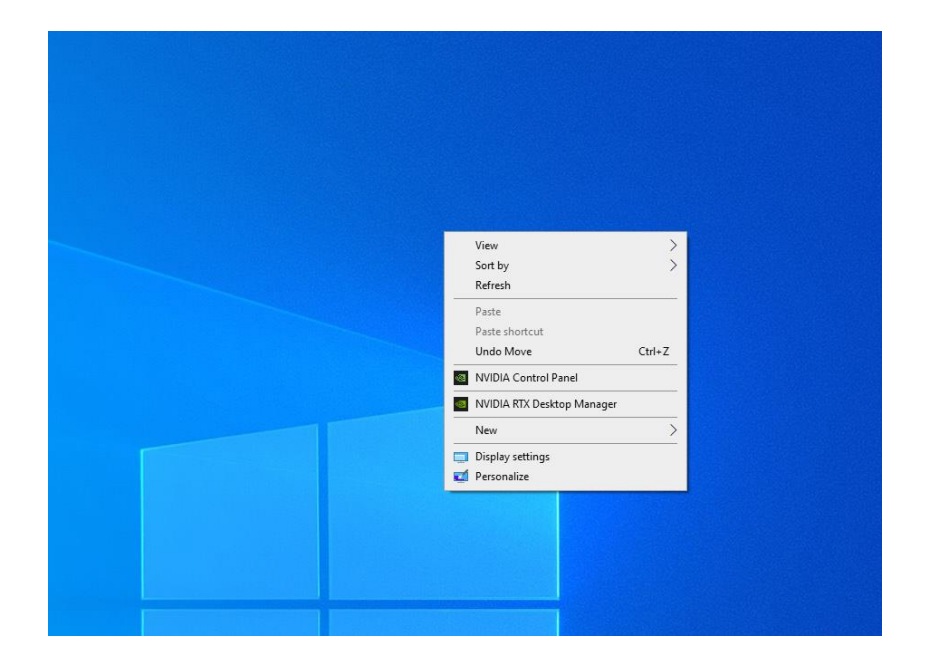

<u>Step 2:</u> Hover over "New" (this will bring up a submenu list), then click on "Shortcut" (this will open up the "Create Shortcut" wizard)

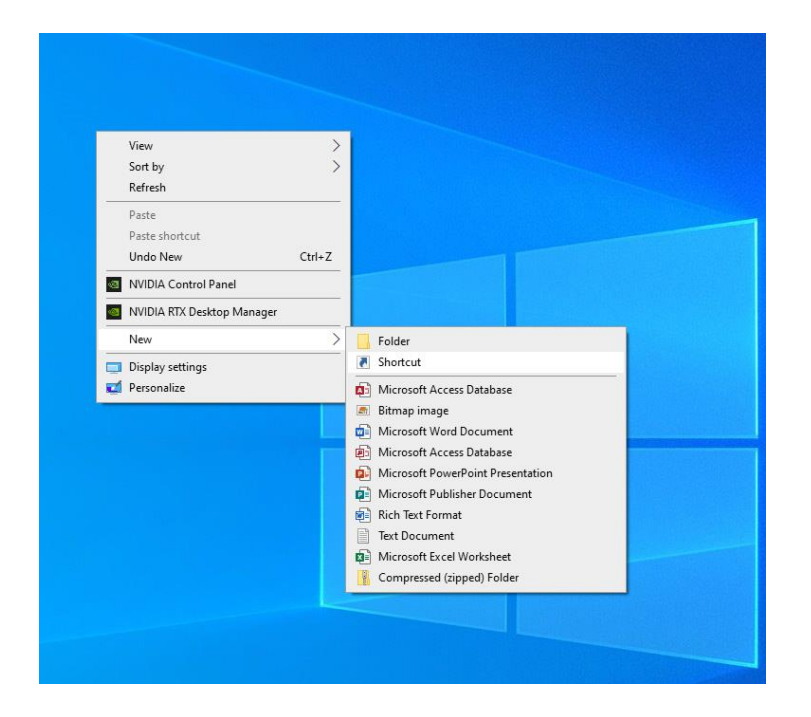

## **Creating Shortcuts on Desktop**

Step 3: Either type in the location of the file / folder that is requiring a shortcut to be created, or alternatively look for the file / folder location by using the "Browse" button. Then click on the "Next" button

|                                                                                                    | Х      |
|----------------------------------------------------------------------------------------------------|--------|
| 🗧 👔 Create Shortcut                                                                                                    |        |
| What item would you like to create a shortcut for?                                                                        |        |
| This wizard helps you to create shortcuts to local or network programs, files, folders, computers,<br>Internet addresses. | , or   |
| Type the location of the item:                                                                                            |        |
| Browse                                                                                                    |        |
| Click Next to continue.                                                                                                   |        |
|                                                                                                    |        |
|                                                                                                    |        |
| Nevt                                                                                                    | Cancel |
| Next                                                                                                    | Cancer |

**Step 4:** Type in desired name for the desktop shortcut (*the shorter the name, the better*). Then click on the "Finish" button

## The shortcut will now be created and visible on the desktop